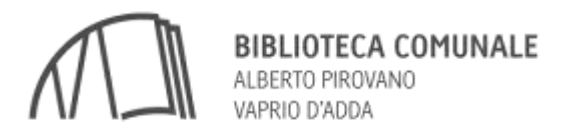

## COME EFFETTUARE UNA RICERCA SULLE POSTAZIONI UTENTI LINUX

• Per preparare un foglio di lavoro:

Dalla barra delle applicazioni cliccare sull'icona di LibreOffice (la quinta da sx, rappresentata da un foglio bianco).

- > Per un nuovo documento selezionare "Documento di testo"
- > Per una nuova presentazione selezionare "Presentazione"
  - Per copiare testi da siti web:

Selezionare una piccola porzione di testo alla volta, utilizzando il tasto sinistro del mouse:

COPIA (Ctrl C) dal sito web

INCOLLA (Ctrl V) sul foglio di lavoro SOLO piccole sezioni di testo (NO tabelle, NO immagini o collegamenti a immagini)

• Per utilizzare immagini da siti web:

Aprire l'immagine scelta - cliccare col TASTO DX sull'immagine - selezionare SALVA IMMAGINE CON NOME - salvarla nella cartella SCARICATI.

Dal proprio foglio di lavoro/presentazione cliccare su INSERISCI > IMMAGINE > DA FILE, ricercare la cartella SCARICATI > selezionare l'immagine salvata e cliccare INSERISCI

SI CONSIGLIA DI SALVARE SEMPRE IL PROPRIO LAVORO (FILE > SALVA CON NOME > SCRIVANIA) PER NON RISCHIARE DI PERDERLO.

Il personale non può seguire tutti gli utenti al bisogno, ma solo in situazioni che, per la loro particolarità, ne richiedano l'intervento.

Grazie, la direzione